## Verwaltungsgrenzen zusammenführen

Schnittstellenbeschreibung – Version 1.0 freigegeben am 14.07.2021

Dokument zur Beschreibung für das Zusammenführen von Verwaltungsgrenzen.

| 1 | Allgemeines               | 2 |
|---|---------------------------|---|
| 2 | Zusammenführung in ArcGIS | 3 |
| 3 | Zusammenführung in QGIS   | 5 |

## **1** Allgemeines

Dieses Dokument beschreibt den Vorgang der Zusammenführung von Katastralgemeindegrenzen zu anderen Verwaltungsgrenzen z.B. zur Staatsgrenze (Attribut "ST") oder zu Bundesländergrenzen (Attribut "BL\_KZ").

Da die Daten entsprechende Attributfelder aufweisen, können jedoch ebenso Bezirksgrenzen (Attributfeld "BKZ") und Gemeindegrenzen (Attributfeld "GKZ") mit dieser Vorgehensweise erzeugt werden.

Als Ausgangsdaten für diese Anleitung werden die "Verwaltungsgrenzen (VGD) – Stichtagsdaten" des Bundesamtes für Eich- und Vermessungswesen herangezogen.

Der Vorgang wird in den Geoinformationssystemen ArcGIS (Version 10.5.1) und QGIS (3.4.15) beschrieben, wobei Zweiteres im Gegensatz zum Ersteren frei verfügbar ist.

## 2 Zusammenführung in ArcGIS

In ArcGIS wird folgendes Geoverarbeitungswerkzeug herangezogen:

"Zusammenführen (Dissolve)"

Dieser Befehl fasst Features auf der Grundlage ausgewählter Attribute zusammen.

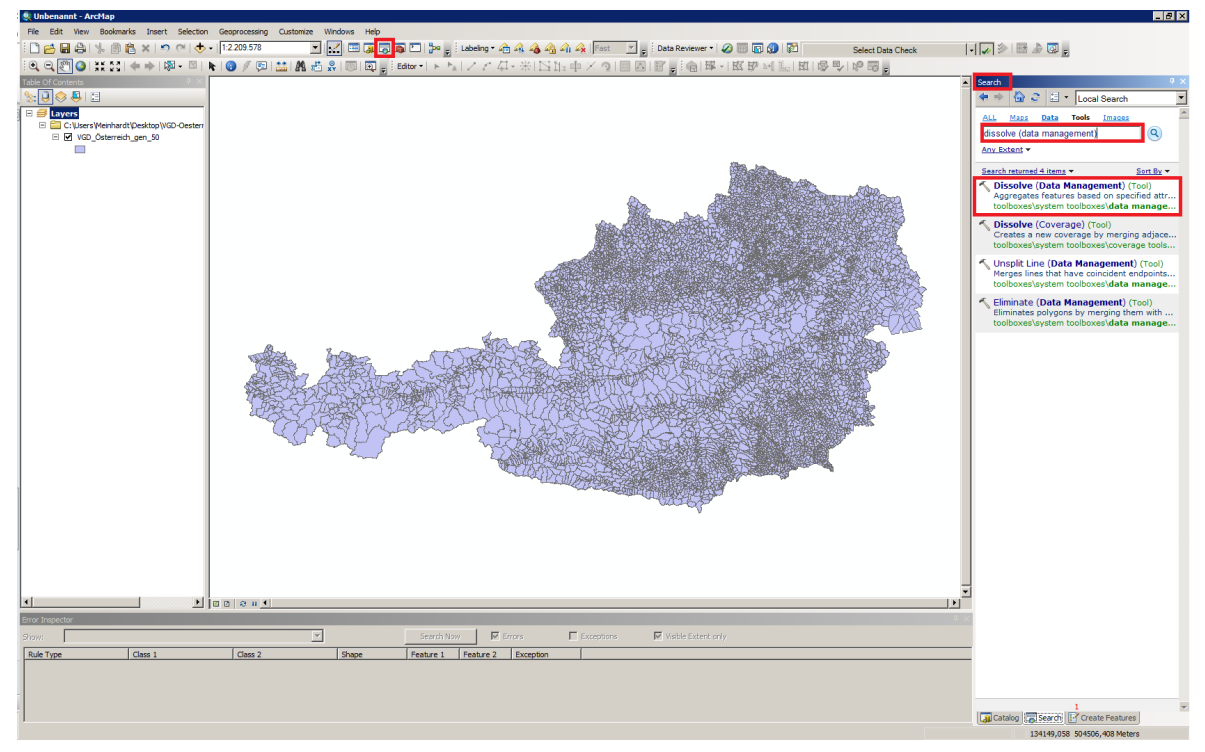

Abbildung 1 - Zusammenführen (Dissolve) in ArcGIS

Im Suchfenster wird nach dem Geoverarbeitungswerkzeug "dissolve (data management)" gesucht. Das Suchfenster kann über die Menüleiste oder auch über die Tastenkombination STR+F geöffnet werden.

| i ⊕ ⊖ I | ሻሻ 🛕 ፡ ¥ ፡ እጃ ፡ 🚣 ፡ ነ 🕅 🗕 🕅 ፡                              | <b>▶ @ / 同!# M ま 0                                  </b>                                | 3 N   |                                                                                                    | ₩- 氏母王  『田 ��  �副。 |
|---------|------------------------------------------------------------|-----------------------------------------------------------------------------------------|-------|----------------------------------------------------------------------------------------------------|--------------------|
|         | Input Features<br>VGD_Österreich_gen_50                    | <b>∑</b> ⊘                                                                              | ^     | Output Feature                                                                                                    |                    |
|         | Output Feature Class<br>Documents\ArcGIS\Default.gdb\VGD_C | Österreich_gen_50_Dissol1                                                               |       | The feature class to be<br>created that will contain the                                                                                                    |                    |
|         | Discolve_Field(s) (optional)                               |                                                                                         |       | aggregated features.                                                                                                    |                    |
|         |                                                            |                                                                                         |       |                                                                                                    | A STREET STREET    |
|         | GKZ<br>BKZ<br>FA NR                                        |                                                                                         |       |                                                                                                    |                    |
|         |                                                            |                                                                                         |       |                                                                                                    |                    |
|         | Select All Unselect All                                    | Add Field                                                                               |       |                                                                                                    |                    |
|         | Statistics Heid(s) (optional)                              | ×                                                                                       |       |                                                                                                    |                    |
|         | Held                                                       | Statistic Type                                                                          |       |                                                                                                    |                    |
|         |                                                            | 1                                                                                       |       |                                                                                                    |                    |
|         |                                                            | •                                                                                       | •     | <b>_</b>                                                                                                    |                    |
|         |                                                            | OK Cancel Environments < <hde help<="" td=""><td></td><td>Tool Help</td><td></td></hde> |       | Tool Help                                                                                                    |                    |
|         |                                                            |                                                                                         | NA NA |                                                                                                    |                    |
|         |                                                            |                                                                                         |       | - A CONTRACT OF A CONTRACT OF A CONTRACT | \$***              |

Abbildung 2 - Gewählte Parameter für das Geoverarbeitungswerkzeug "Zusammenführen (Dissolve)"

Im Geoverarbeitungswerkzeug muss das Input Feature / Eingabelayer (VGD Stichtagsdaten des BEV) und ein Attributfeld für das Auflösen der Polygone (Attribut "ST\_KZ" für die Staatsund "BL\_KZ" für Bundesländergrenzen) ausgewählt werden.

Das Output Feature wird automatisch in die Standard-Geodatenbank gespeichert, wenn kein anderer Speicherort angegeben wird.

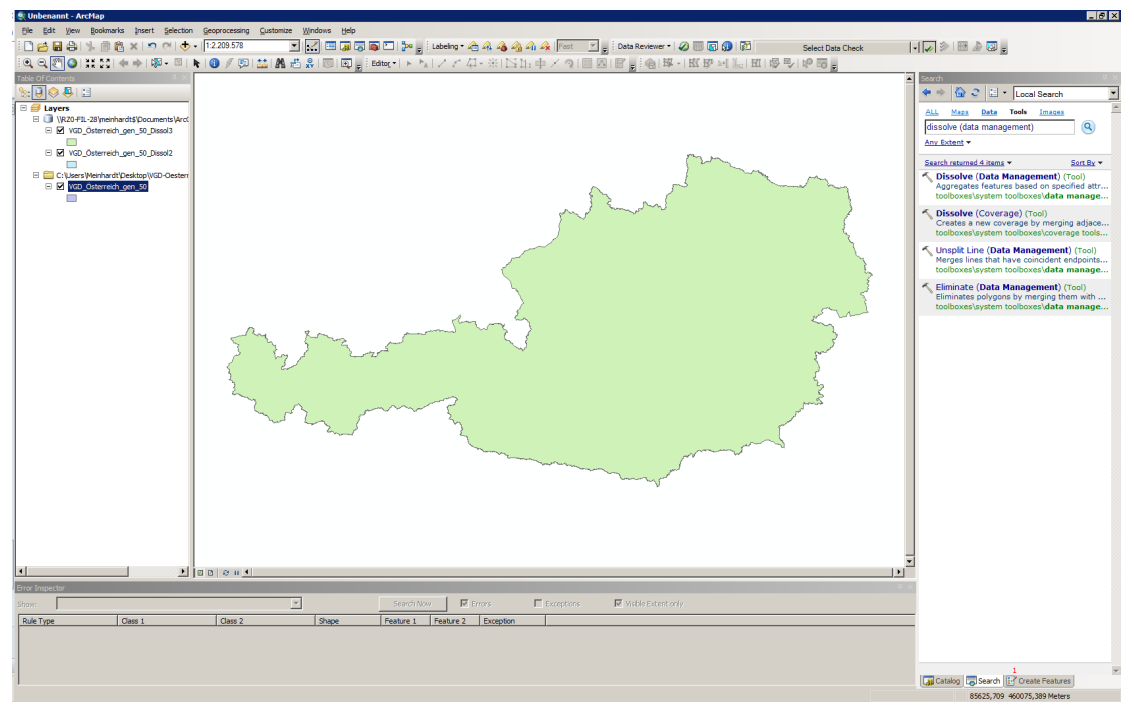

Abbildung 3 - Ergebnis bzw. Output Feature in ArcGIS Nach dem Ausführen des Geoverarbeitungswerkzeuges werden die Staats- oder Bundesländergrenzen aus den Grenzen der Katastralgemeinden erzeugt.

## 3 Zusammenführung in QGIS

In QGIS wird folgendes Geoverarbeitungswerkzeug herangezogen: "Auflösen"

Dieser Algorithmus nimmt einen Vektorlayer und kombiniert dessen Objekte. Alle Ausgabegeometrien werden zu mehrteiligen Geometrien umgewandelt. Wenn die Eingabe ein Polygonlayer ist, verschwinden dabei die Grenzen aneinanderliegender Teilflächen.

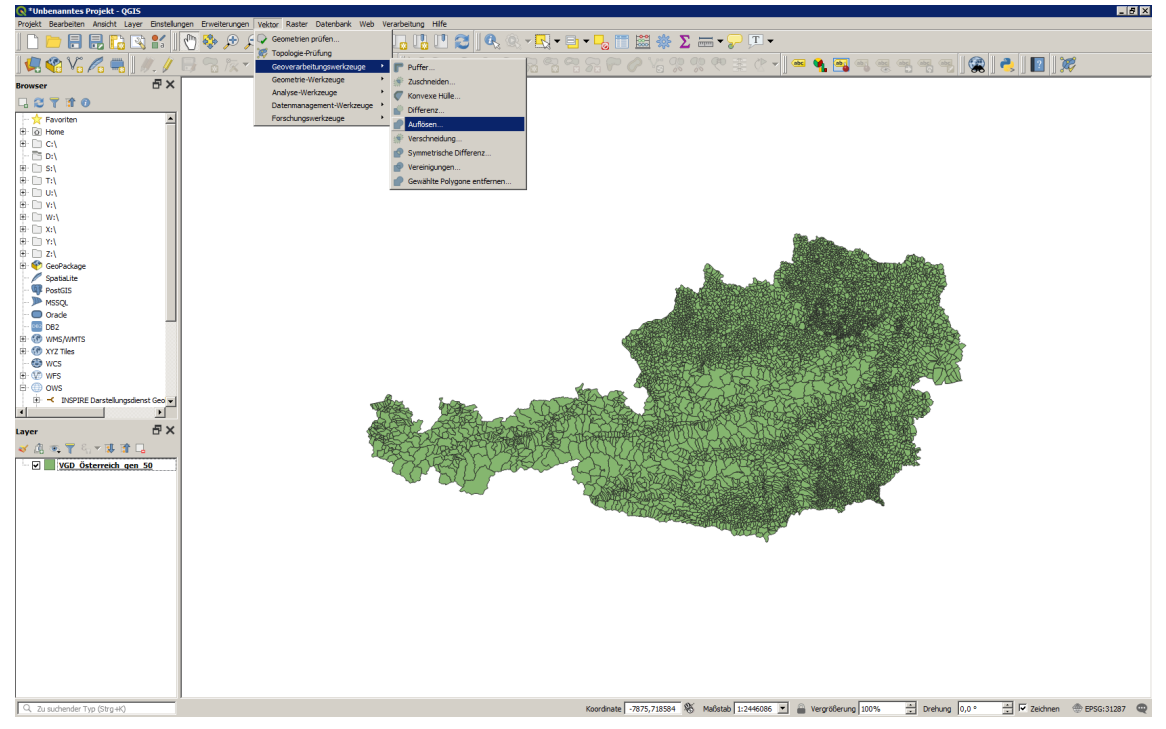

Abbildung 4 - Geoverarbeitungswerkzeug "Auflösen" in QGIS

Menüpunkt "Vektor"  $\rightarrow$  "Geoverarbeitungswerkzeuge"  $\rightarrow$  "Auflösen"

| 🔍 Auflösen                                                                                                    | x                                                                                                    | 1                                                                                                    |                                                                           |
|----------------------------------------------------------------------------------------------------|----------------------------------------------------------------------------------------------------|----------------------------------------------------------------------------------------------------|---------------------------------------------------------------------------|
| Parameter   Protokoli     Engabelayer   >>>     >>>   >>>     >>   >>>     >>   >>>     >>   >>>     >>   >>>     >>   >>>     >>   >>>     >>   >>>     >>   >>>     >>   >>>     >>   >>>     >>   >>>     >>   >>>     >>   >>>     >>   >>>     >>   >>>     >>   >>>     >>   >>>     >>   >>>     >>   >>>     >>   >>>     >>   >>>     >>   >>>     >>   >>>     >>   >>>     >>   >>>     >>   >>>     >>   >>>     >>   >>>     >>   >>>     >>   >>>     >>   >>>     >>   >>>     >>   >>>     >>   >>>     >>   >>>     >>   >>>     >>   >>>     >>   >>>     >>   >> <tr< th=""><th>Auflösen<br/>Dese Algorithmus nimmt einen Vektarlayer und<br/>kombinert deren Objekte. Ein oder mehrere<br/>Attribute können ar Zurdrungung von Objekten auf<br/>gleichen Attributer haben), alternativ werden<br/>alle Objekte in eines ausammergefasst.<br/>Alle Ausgabegenoteritien werden zu mehrteligen<br/>Geometrien umgewandlet. Wern die Eingabe ein<br/>Polygoraliyer ist verschwinden dabeide die Genzen<br/>aneinanderliegender Teilflächen.</th><th>Hehrfachausswahl         ST %Z         R.         REXIDUAN         GR         BZ         BZ         FAAR         BL,KZ         FA         GB         FA         GB         VA         B         VA         B         VA         B         VA         B         VA         B         VA         VA</th><th>X<br/>Ale wähien Auswahi aufheben Auswahi umschalten CK<br/>OK<br/>Abbrechen</th></tr<> | Auflösen<br>Dese Algorithmus nimmt einen Vektarlayer und<br>kombinert deren Objekte. Ein oder mehrere<br>Attribute können ar Zurdrungung von Objekten auf<br>gleichen Attributer haben), alternativ werden<br>alle Objekte in eines ausammergefasst.<br>Alle Ausgabegenoteritien werden zu mehrteligen<br>Geometrien umgewandlet. Wern die Eingabe ein<br>Polygoraliyer ist verschwinden dabeide die Genzen<br>aneinanderliegender Teilflächen. | Hehrfachausswahl         ST %Z         R.         REXIDUAN         GR         BZ         BZ         FAAR         BL,KZ         FA         GB         FA         GB         VA         B         VA         B         VA         B         VA         B         VA         B         VA         VA | X<br>Ale wähien Auswahi aufheben Auswahi umschalten CK<br>OK<br>Abbrechen |
| Als Batchprozess starten                                                                                                    | 0% Abbruch<br>Starte Schleßen Hilfe                                                                                                    |                                                                                                    |                                                                           |
|                                                                                                    |                                                                                                    |                                                                                                    |                                                                           |

Abbildung 5 - Gewählte Parameter für das Geoverarbeitungswerkzeug "Auflösen"

Im Geoverarbeitungswerkzeug muss der Eingabelayer (VGD Stichtagsdaten des BEV) und ein Attributfeld für das Auflösen der Polygone (Attribut "ST" für die Staats- und "BL\_KZ" für Bundesländergrenzen) ausgewählt werden.

Wenn die erzeugten Daten nicht nur temporär erzeugt werden sollen, muss zuvor der Speicherort noch festgelegt werden.

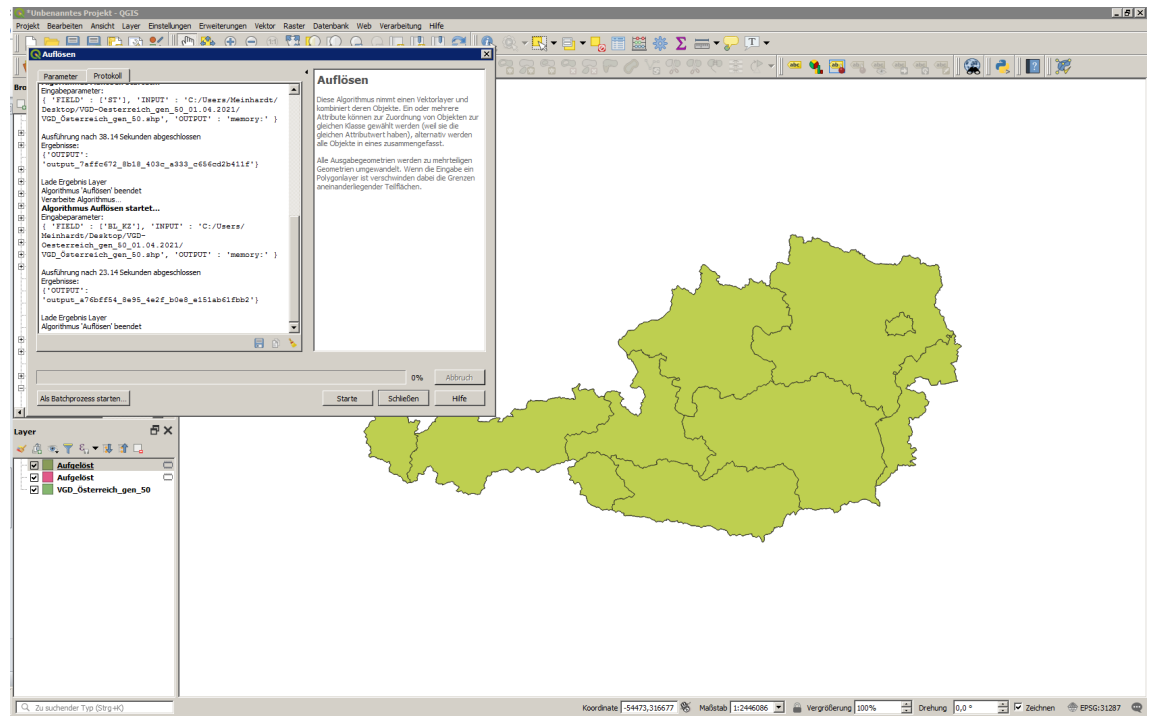

Abbildung 6 - Ergebnis bzw. Output Feature in QGIS

Nach dem Ausführen des Geoverarbeitungswerkzeuges werden die Staats- oder Bundesländergrenzen aus den Grenzen der Katastralgemeinden erzeugt.